### HƯỚNG DẪN CÀI ĐẶT VÀ SỬ DỤNG

- I. Hướng dẫn kích hoạt, kiểm tra dịch vụ:
- Hướng dẫn kích hoạt dịch vụ:
   1.1 Kích hoạt bằng link cài đặt
- Tin nhắn kích hoạt. Chọn vào đường link và tiến hành cài đặt

Quy khach dang ky thanh cong dich vu bao mat Kaspersky. Link cai dat store.vtctelecom.com.vn/s/6ks2li. Chi tiet lien he CSKH 18001166(0d)

 Kích hoạt bằng link cài đặt: sử dụng "Link kích hoạt" (thường sử dụng cho người dùng mới, khi cài đặt phần mềm thì key sẽ được tự động kích hoạt).

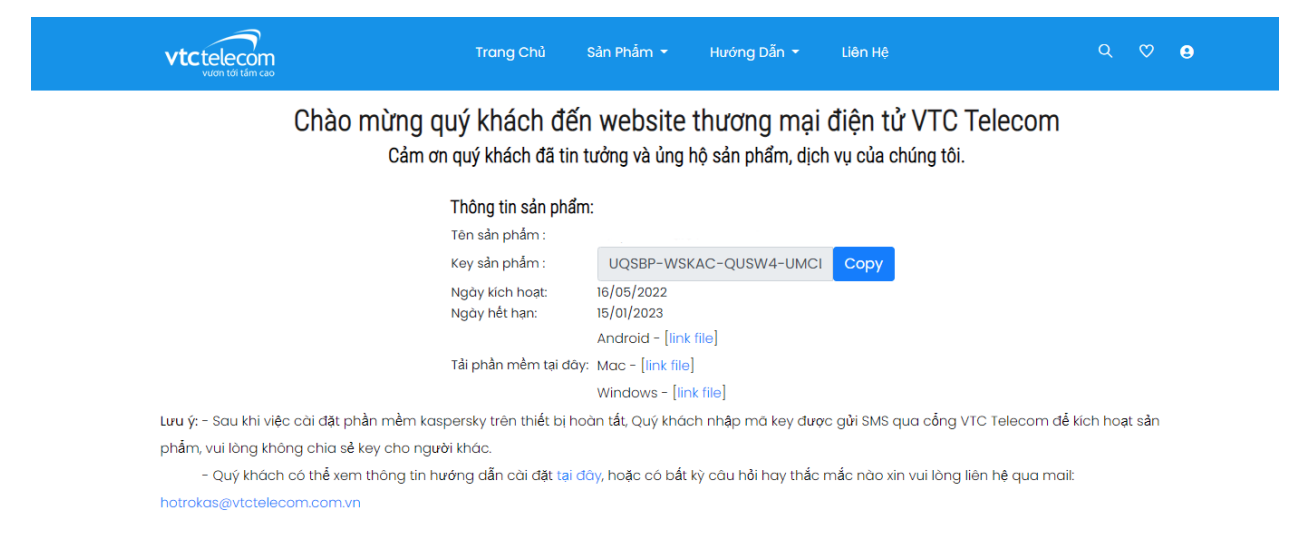

### Hình 1.1: Giao diện tải phần mềm sau khi nhấn "Link kích hoạt".

 Chọn phần mềm Kaspersky tương ứng với hệ điều hành máy đang sử dụng bấm [link file] và tải xuống dưới dạng ".exe".

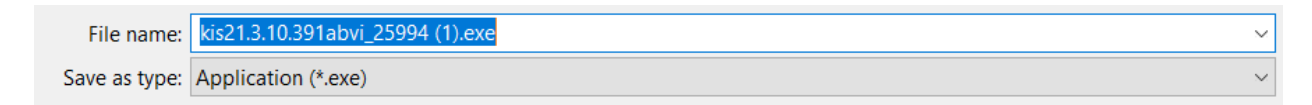

- Sau khi cài đặt phần mềm thì key đã tự động kích hoạt nên chỉ cần mở phần mềm và trải nghiệm dịch vụ.
- Sau khi cài đặt phần mềm thì key đã tự động kích hoạt nên chỉ cần mở phần mềm và trải nghiệm dịch vụ.

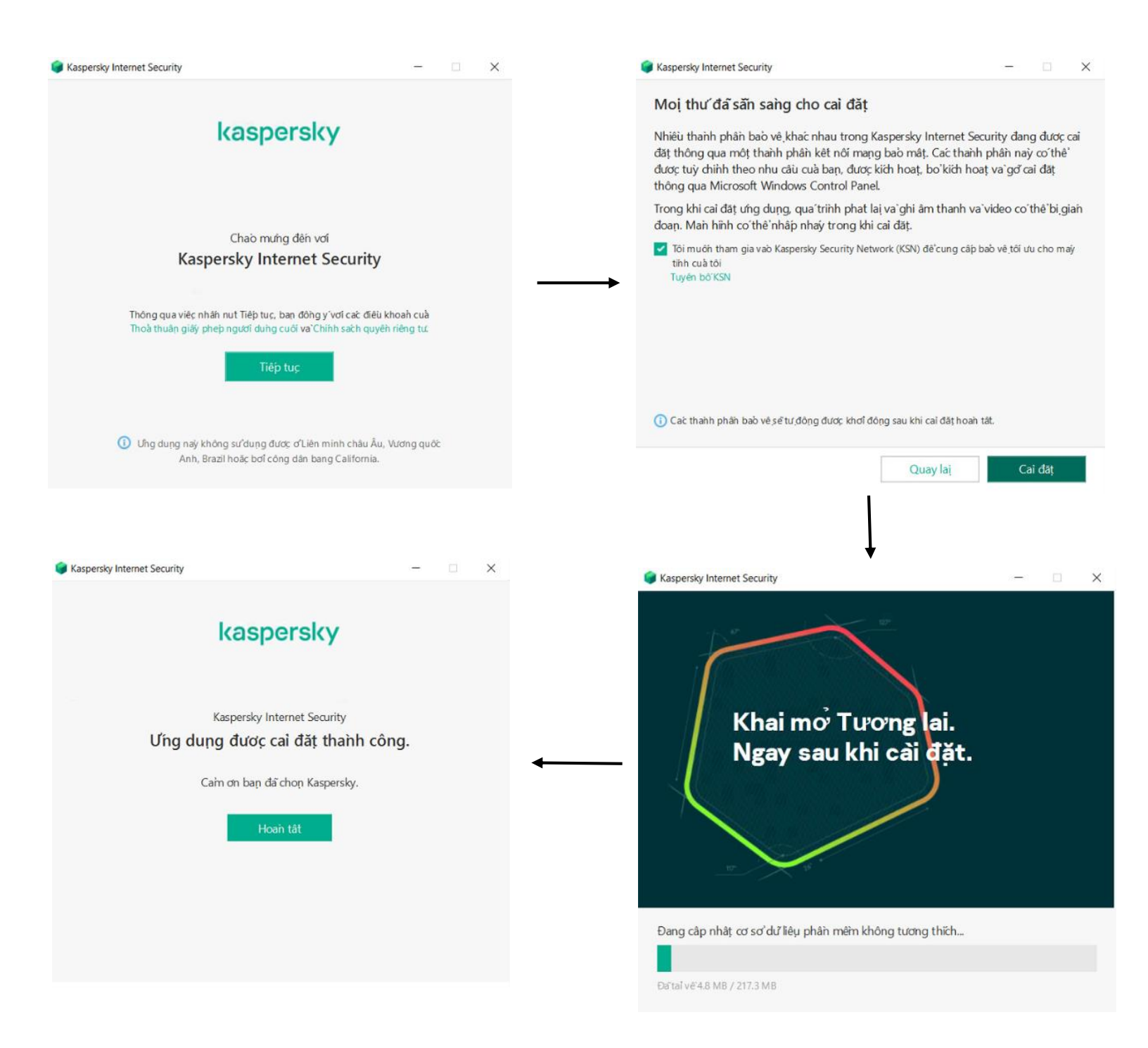

Hình 1.2: Các bước cài đặt Kaspersky Internet Security.

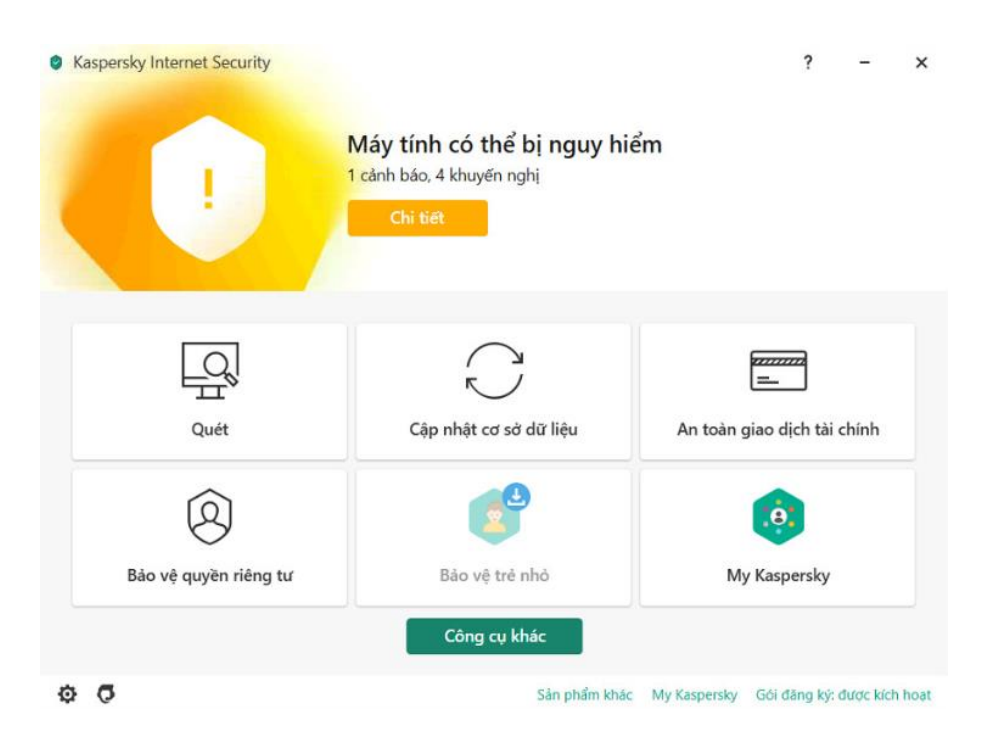

Hình 1.3: Giao diện sau khi cài đặt phần mềm thành công

- 2. Hướng dẫn kiểm tra dịch vụ:
- Nhập thông tin số điện thoại, key hoặc mã fiber để kiểm tra thông tin

| ersky Internet Security | <b>⊤</b> ′uh u¥uu h≟uu≎ <b>t</b> uu ha | ? - :                       |
|-------------------------|----------------------------------------|-----------------------------|
|                         | Ghi tiết                               | iạt dọng                    |
| Q                       | $\bigcirc$                             |                             |
| Quét                    | Cập nhật cơ sở dữ liệu                 | An toàn giao dịch tài chính |
| Q                       |                                        | <u>.</u>                    |
| vệ quyền riêng tư       | Bảo vệ trẻ nhỏ                         | My Kaspersky                |

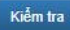

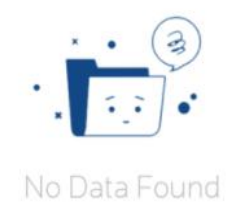

### Hình 1.6: Các bước kiểm tra thông tin dịch vụ.

#### 3. Đăng nhập/ Đăng ký My Kaspersky

- My Kaspersky là một website Kaspersky được thiết kế để lưu trữ và quản lý thông tin tập trung cho các ứng dụng Kaspersky mà bạn sử dụng.
- Vào địa chỉ my.kaspersky.com và đăng nhập/tạo tài khoản. Sau đó nhập thông tin đầy đủ vào tài khoản.

| kaspersky |                                                        |                          | 🌐 Tiếng Việt | 🔁 Hỗ trợ |
|-----------|--------------------------------------------------------|--------------------------|--------------|----------|
|           | 🧔 My Ka                                                | aspersky                 |              |          |
|           | Đăng nhập                                              | Đáng ký                  |              |          |
|           | Địa chỉ thư điện tử:                                   |                          |              |          |
|           | Mật khẩu: <b>Có phải bạn q</b>                         | uên mật khẩu không?<br>© |              |          |
|           | <ul> <li>Nhớ tôi trong 30 n</li> <li>Đăng n</li> </ul> | gày                      |              |          |
|           | 🤂 Đăng nhập l                                          | bằng Facebook            |              |          |
|           |                                                        |                          |              |          |

Hình 1.7: Giao diện đăng nhập/đăng ký tài khoản My Kaspersky

- II. Hướng dẫn sử dụng cơ bản Kaspersky Internet Security Multidevice (1DVC) trên PC
- Giao diện phần mềm

| Kaspersky Internet Security | Tính năng bảo vệ đang hoại<br>6 khuyến nghị<br>Chi tiết | ? –                                 |
|-----------------------------|---------------------------------------------------------|-------------------------------------|
| Quét                        | Cập nhật cơ sở dữ liệu                                  | An toàn giao dịch tài chính         |
| Bảo vệ quyền riêng tư       | Bảo vệ trẻ nhỏ                                          | <b>O</b><br>My Kaspersky            |
| 0                           | Công cụ khác<br>Sản phẩm khác                           | My Kaspersky Gói đăng ký: được kích |

- 1. Tính năng "Quét":
- **Quét virus**: Trong quá trình quét, Kaspersky Internet Security sẽ tìm kiếm các tập tin bị nhiễm và phần mềm độc hại. Có một số loại tác vụ quét và chúng khác nhau về thời gian và phạm vi tìm kiếm.
- Có 3 trạng thái máy tính khi mở phần mềm:
   + Màu xanh lục cho biết máy tính được bảo vệ.

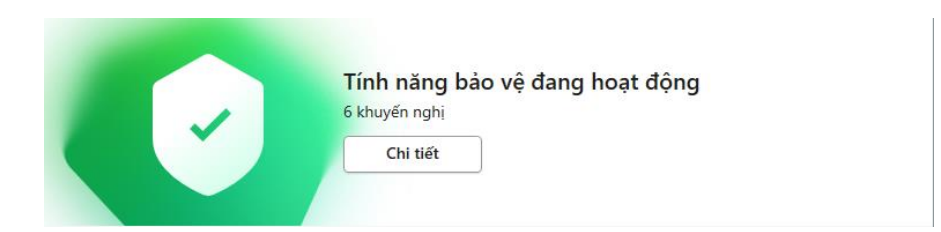

+ Màu vàng cho biết có vấn đề về bảo vệ

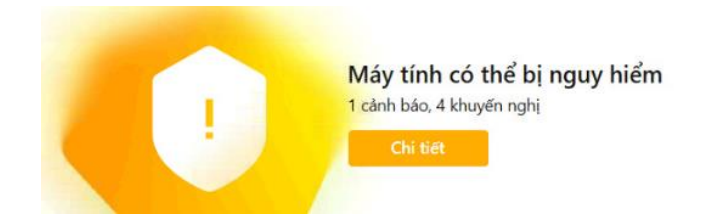

+ Màu đỏ cho biết máy tính đang gặp rủi ro nghiêm trọng về bảo mật.

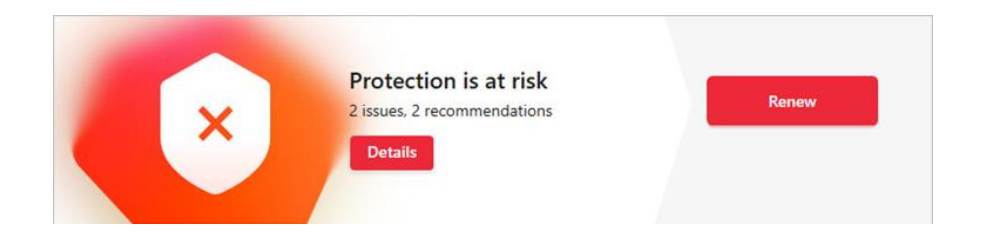

Để biết trạng thái cảnh báo và khuyến nghị, chọn Chi tiết => Trung tâm thông báo

| Kas           | persky Internet Security                                                                                                    | ?                    | -   | 1 |
|---------------|----------------------------------------------------------------------------------------------------|----------------------|-----|---|
| -             | Trung tâm thông báo                                                                                                    |                      |     |   |
| Bảo           | vệ                                                                                                    |                      |     |   |
| Δ             | Yêu cầu khởi động lại máy tính<br>Khởi động lại máy tính để cung cấp tính năng bảo vệ toàn diện.                                                                                                    | Khởi động            | lại |   |
| Ø             | Không phát hiện mối đe dọa nào đang hoạt động                                                                                                    |                      |     |   |
| $\odot$       | .Cơ sở dữ liệu và các mỏ-đun ứng dụng đều là các bản mới nhất                                                                                                    |                      |     |   |
| Cấp           | giấy phép                                                                                                    |                      |     |   |
|               |                                                                                                    |                      |     |   |
| 0             | Giấy phép có hiệu lực                                                                                                    |                      |     |   |
| ⊘<br>Khu      | Giấy phép có hiệu lực<br><b>yến khích</b>                                                                                                    |                      |     |   |
| ⊘<br>Khu<br>⑦ | Giấy phép có hiệu lực<br><b>yến khích</b><br>Cài đặt Kaspersky Password Manager<br>Bảo vệ dữ liệu cá nhân của bạn. Hãy để chúng tôi đảm bảo an toàn cho mật khẩu và tài<br>khoản của bạn bảng công cụ quản lý mật khẩu của chúng tôi.                                                                                                    | Tìm hiểu thêr        | m   | ~ |
| ©<br>Khu<br>⑦ | Giấy phép có hiệu lực<br>yến khích<br>Cài đặt Kaspersky Password Manager<br>Bảo vệ dữ liệu cá nhân của bạn. Hây để chúng tôi đảm bảo an toàn cho mật khẩu và tài<br>khoản của bạn bằng công cu quản lý mật khẩu của chúng tôi.<br>Bật tính năng Chặn quảng cáo<br>Tính năng Chặn quảng cáo chặn các quảng cáo trong trình duyệt web của bạn và trong một<br>số ứng dụng.<br>Chi tiết | Tìm hiểu thêr<br>Bật | m   | ~ |

- Có 4 chế độ quét:

+ **Quét toàn bộ** (đây là tính năng mà người dùng được khuyến khích nên thực hiện ngay sau khi cài đặt phần mềm). Giúp kiểm tra toàn bộ máy tính

| Caspersky Internet Security             |                                                       | ? –                    |          |
|-----------------------------------------|-------------------------------------------------------|------------------------|----------|
| Quét<br>Chay quét                       |                                                       |                        |          |
| Các tác vụ quét khác                    |                                                       |                        |          |
| Quét toàn bộ                            | t bland an athlé ninn ud than ablan anéu téab nèn ban | ¢                      | 5        |
| Kien na toan bộ may tinh. Có thể cản hộ | t krioang unoi gian va iam cham may unin cua ban.     |                        |          |
| Chạy quét giữ máy tín                   | ı hoạt động bình thường 🖌                             |                        |          |
| Quét tùy chọn                           |                                                       | ¢                      | <u>.</u> |
| Chọn các đối tượng bạn muốn quét.       |                                                       |                        |          |
| luis share                              |                                                       |                        |          |
| 0                                       | Sån phẩm khác My Kaspers                              | ky Gói đăng ký: được k | cích     |

+ Quét nhanh: kiểm tra các nơi phần mềm độc hại thường ẩn.

| • | Kasper        | sky Internet Security                                                                                                    | ?        | -           | ×         |
|---|---------------|----------------------------------------------------------------------------------------------------|----------|-------------|-----------|
| ÷ | Q             | uét                                                                                                    |          |             |           |
|   | ⚠             | Cập nhật cơ sở dữ liệu để phát hiện các mối đe dọa mới nhất<br>Quá trình cập nhật cơ sở dữ liệu sẽ mất vài phút và cần kết nổi Internet.                                                                                                  | Cập r    | nhật        |           |
|   | ₽             | Quết nhanh         Kiếm tra tất cả các nơi mà phần mềm độc hại thường ẩn. Nếu phát hiện các mối đe dọa, bạn sẽ được nh         Quết toàn bộ.         C       Đạng quét: 1%, 0 tập tin được quét, đang tính thời gian còn lại         Dừng | ắc chạy  | Ç<br>tác vụ | 6         |
|   | C             | Các tác vụ quét khác                                                                                                    |          |             |           |
|   | Qué<br>Kiểm t | <b>t toàn bộ</b><br>ra toàn bộ máy tính. Có thể cần một khoảng thời gian và lâm chậm máy tính của bạn.                                                                                                    |          | Φ           | 6         |
| ¢ | e o           | Sån phẩm khác My Kaspersky Gói (                                                                                                    | đãng ký: | được l      | kích hoạt |

+ Quét tùy chọn: chọn quét một đối tượng cụ thể.

| Kaspersky Internet Security                                                                     | S Chọn tập tin hoặc thư mục sẽ quét − □ ×                                           |
|-------------------------------------------------------------------------------------------------|-------------------------------------------------------------------------------------|
| Quét     Nem da toan bo may unit. Co the can mot knoang thorigian valiam cham may thin          | Chọn tập tin hoặc thư mục sẽ quét 🏾 🧿                                               |
| Chạy quét giữ máy tính hoạt động bình thường 👻                                                  | <ul> <li>OneDrive</li> <li>Contacts</li> <li>Pictures</li> <li>Favorites</li> </ul> |
| Quết tùy chọn<br>Chọn các đối tượng bạn muốn quét.                                              | <ul> <li>Videos</li> <li>Music</li> <li>Downloads</li> <li>Documents</li> </ul>     |
| Lựa chọn                                                                                        | <ul> <li>&gt; Iinks</li> <li>&gt; Javed Games</li> </ul>                            |
| Quét ổ đĩa di động<br>Quét các ổ đĩa di đòng như ổ đĩa cứng và ổ USB được kết nổi với máy tính. | Lưa chọn Hủy bộ                                                                     |
| 🔅 🗗 Sản phẩm                                                                                    | kriac iny kaspersky our dang ky, duoc kich hoat                                     |

# + Quét lỗ hỏng bảo mật: quét các thiết bị khi được kết nối với máy tính.

| Kaspersky Internet Security                                                                                                    | ?                          | -           | ×    |
|----------------------------------------------------------------------------------------------------|----------------------------|-------------|------|
| ← Quét                                                                                                    |                            |             |      |
|                                                                                                    |                            |             |      |
| Quét ổ đĩa di động                                                                                                    |                            | ۵.          |      |
| Quét các ổ đĩa di động như ổ đĩa cứng và ổ USB được kết nối với máy tính.                                                                                |                            |             |      |
| Không phát hiện ổ đĩa di động<br>nào được kết nối với máy tính                                                                                           |                            |             |      |
| Quét lỗ hổng bảo mật                                                                                                    |                            | ۵ 🖬         |      |
| Các ứng dụng được cài đặt trên máy tính của ban có thể chứa lỗ hồng bảo mật có thể bị các<br>tôi sẽ giúp bạn tìm chúng và ngân sự cõ lây nhiễm máy tính. | phần mềm độc hại khai tháo | c. Chúng    |      |
| An toàn: không phát hiện lỗ hổng bảo mật nào.                                                                                                    |                            |             |      |
| Chạy quét                                                                                                    |                            |             |      |
| Kiểm tra tự động và Quét từ Menu ngữ cảnh                                                                                                    |                            |             |      |
| 🔅 🗖 Sản phẩm khác Mỹ                                                                                                    | y Kaspersky Gói đăng ký: d | được kích l | hoạt |

### 2. Cập nhật cơ sở dữ liệu

- Theo mặc định, các ứng dụng Kaspersky sẽ tự động kiểm tra các máy chủ cập nhật của Kaspersky để tìm các bản cập nhật mới và cập nhật cơ sở dữ liệu ứng dụng mỗi ngày.
- Bạn cũng có thể cập nhật cơ sở dữ liệu ứng dụng một cách thủ công bất cứ lúc nào bằng cách chọn "Chạy cập nhật"

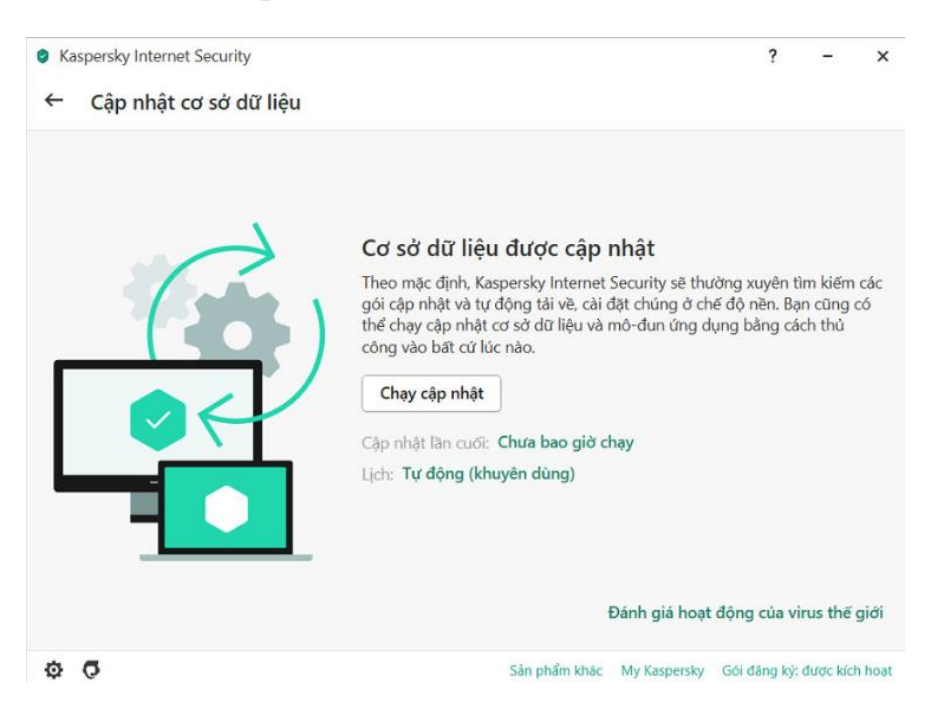

### 3. Bảo mật an toàn giao dịch:

 An toàn giao dịch tài chính hướng dẫn cách bạn có thể bảo vệ các giao dịch tài chính và mua sắm trực tuyến với Kaspersky Internet Security.

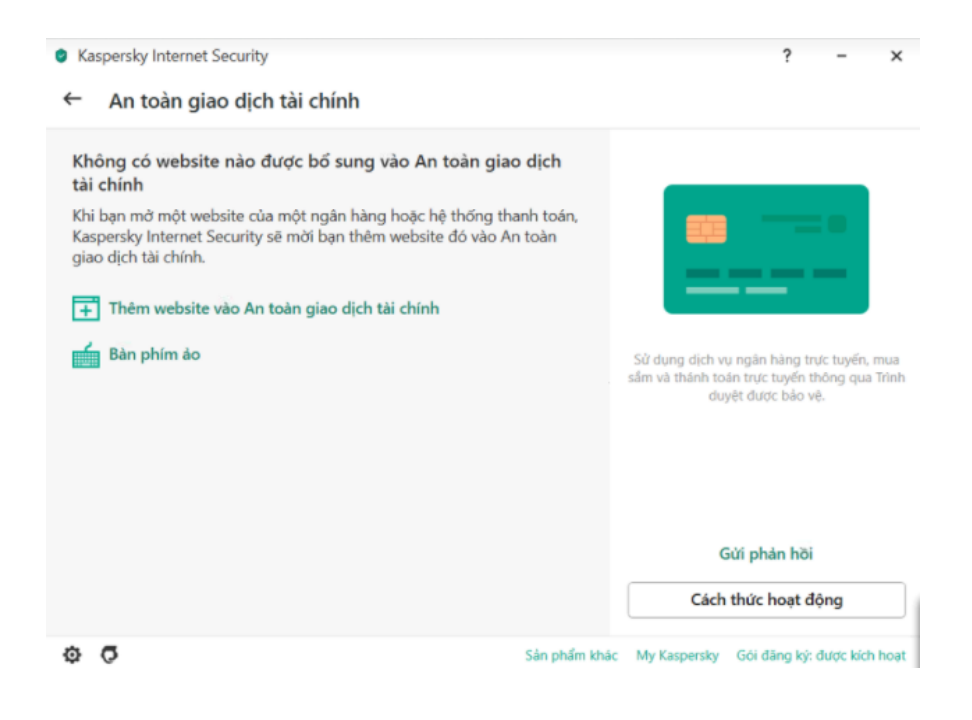

#### Hình 2.3: Giao diện chức năng An toàn giao dịch tài chính

#### 4. Bảo mật Webcam

 Tại mục Bảo vệ quyền riêng tư, cấu hình Bật/ Tắt các chức năng bảo vệ webcam, trình duyệt riêng tư, Chặn thu thập dữ liệu.

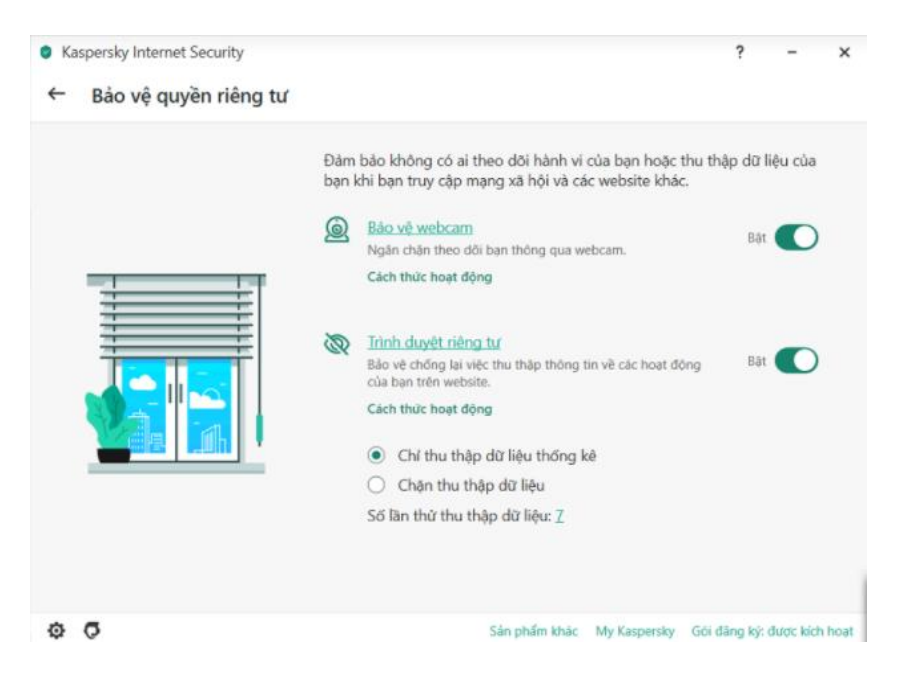

Hình 2.4: Giao diện chức năng Bảo vệ quyền riêng tư.

## 5. Thiết lập

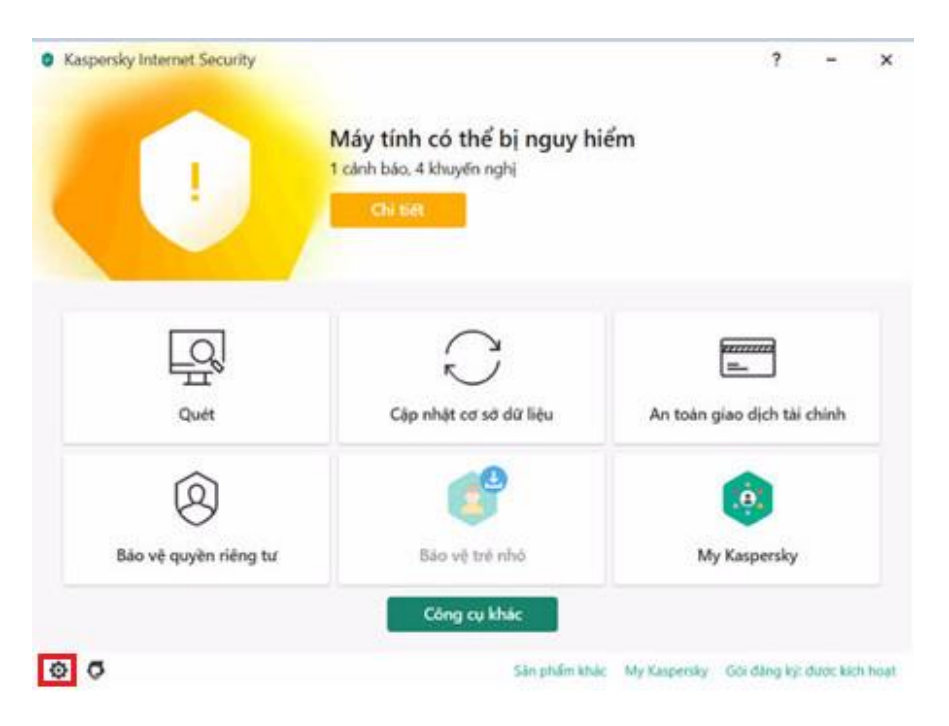

- **Thiết lập tính năng bảo vệ các mối đe dọa thiết yếu.** Bật/ tắt các tính năng người dùng muốn sử dụng cho máy tính.

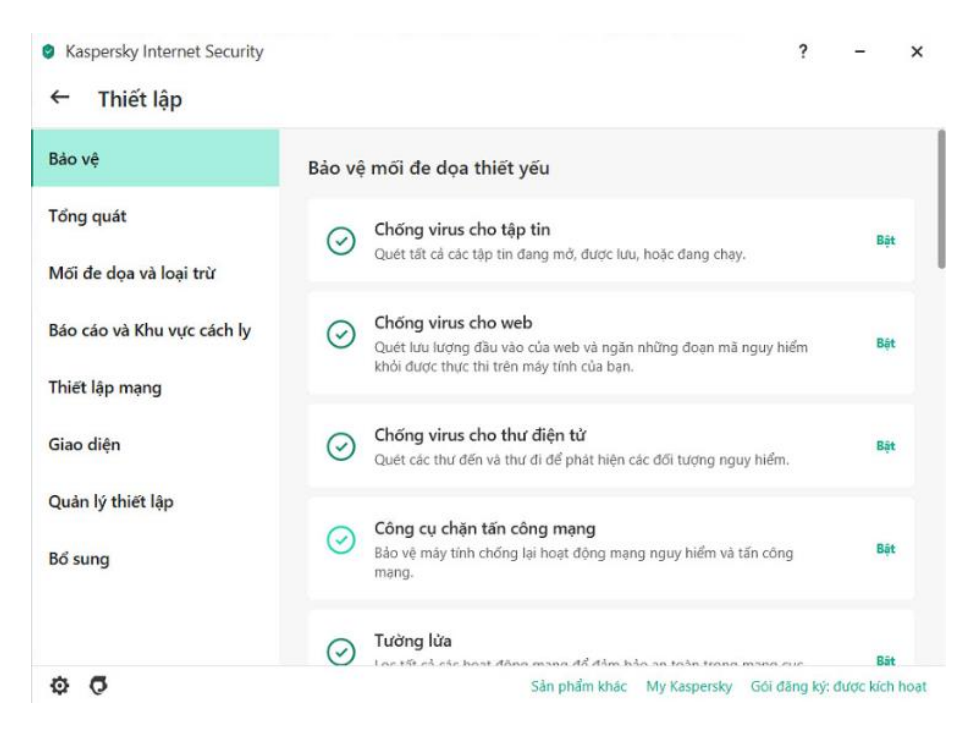

- Tổng quát. Lựa chọn các cấu hình muốn sử dụng sau đó chọn Lưu

| ← Thiết lập                |                                                                                                    |             |
|----------------------------|----------------------------------------------------------------------------------------------------|-------------|
| Bảo vệ                     | Chế độ hoạt động                                                                                                    |             |
| Tổng quát                  | Tự động thực hiện hành động được khuyến nghị                                                                                                    |             |
| Mối đe dọa và loại trừ     | Xóa công cụ độc hại, phần mềm quảng cáo, phần mềm quay số tự độn<br>công cụ đóng gói khả nghi                                                                              | g và        |
|                            | Khởi động Kaspersky Internet Security lúc máy tính khởi động (khuyên dù                                                                                                    | ng)         |
| Báo cáo và Khu vực cách ly | 🗹 Sử dụng công nghệ Khử mã độc nâng cao (căn tài nguyên máy tính đáng                                                                                                    | kể)         |
| Thiết lập mạng             | Hiệu năng                                                                                                    |             |
|                            | Tát các tác vụ theo lịch trong khi đang sử dụng nguồn pin                                                                                                    |             |
| Giao diện                  | 🕑 Sử dụng chế độ Chơi trò chơi                                                                                                    |             |
| Quản lý thiết lập          | Ở chế độ này, quét các tác vụ và cập nhật các tác vụ không được chạy và thông báo k<br>được hiển thị khi bạn chơi trò chơi hoặc sử dụng các ứng dụng ở chế độ toàn màn hìr | hông<br>nh. |
| Bổ sung                    | Tạm hoãn các tác vụ quét máy tính khi CPU và hệ thống ổ đĩa đang chịu t<br>cao                                                                                             | ài          |
|                            | Tạm dừng Chống virus cho tập tin                                                                                                    |             |
|                            |                                                                                                    |             |

- Cấu hình mối đe dọa và loại trừ đối tượng được phát hiện sau đó chọn Lưu

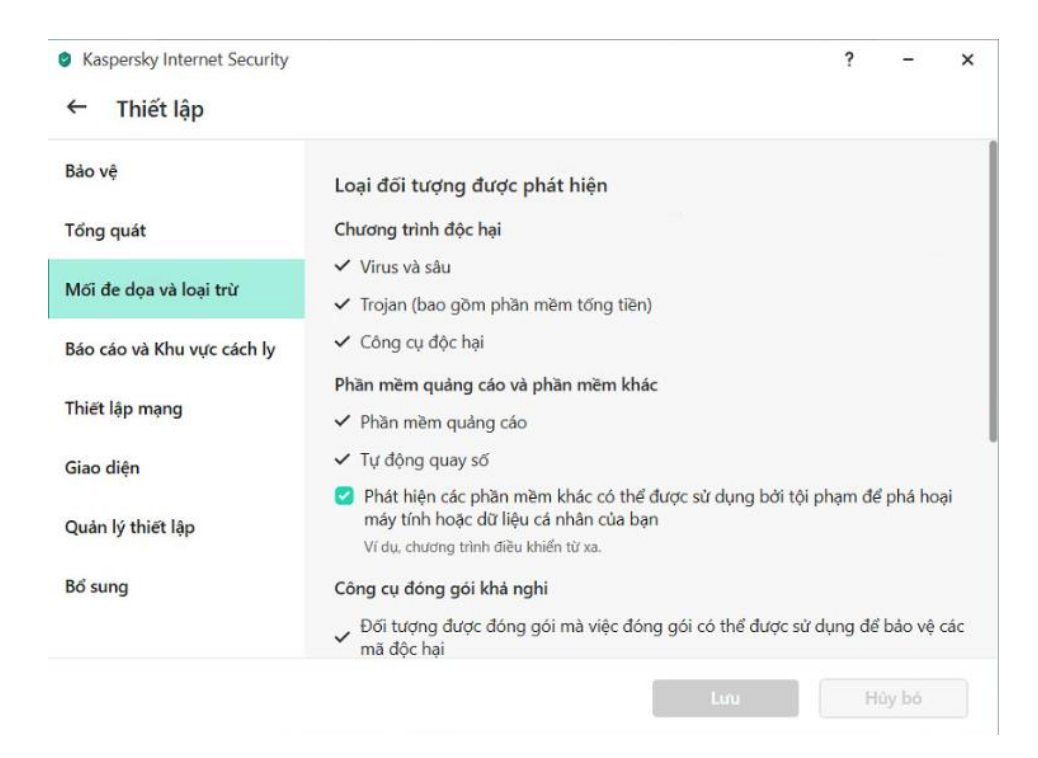

 Báo cáo và khu vực cách ly. Thiết lập thời gian và lưu trữ các tệp có mối đe dọa đến thiết bị trong khu vực cách ly => Lưu

| Bảo vệ                     | Báo cáo                                                   |
|----------------------------|-----------------------------------------------------------|
| Tổng quát                  | Lưu trừ báo cáo không quá 30<br>ngày                      |
| Mối đe dọa và loại trừ     | Giới hạn dung lượng của tập tin bảo cáo ở mức 1024<br>MB  |
| Báo cáo và Khu vực cách ly | Xóa                                                       |
| Thiết lập mạng             | Khu vực cách ly                                           |
| Giao diện                  | Lưu trữ đối tượng trong 30<br>ngày                        |
| Quản lý thiết lập          | □ Giới hạn dung lượng của Khu vực cách ly xuống 1024 🗘 MB |
| Bổ sung                    |                                                           |

- Thiết lập mạng, thiết lập các tiêu chí cần sử dụng cho thiết bị => Lưu

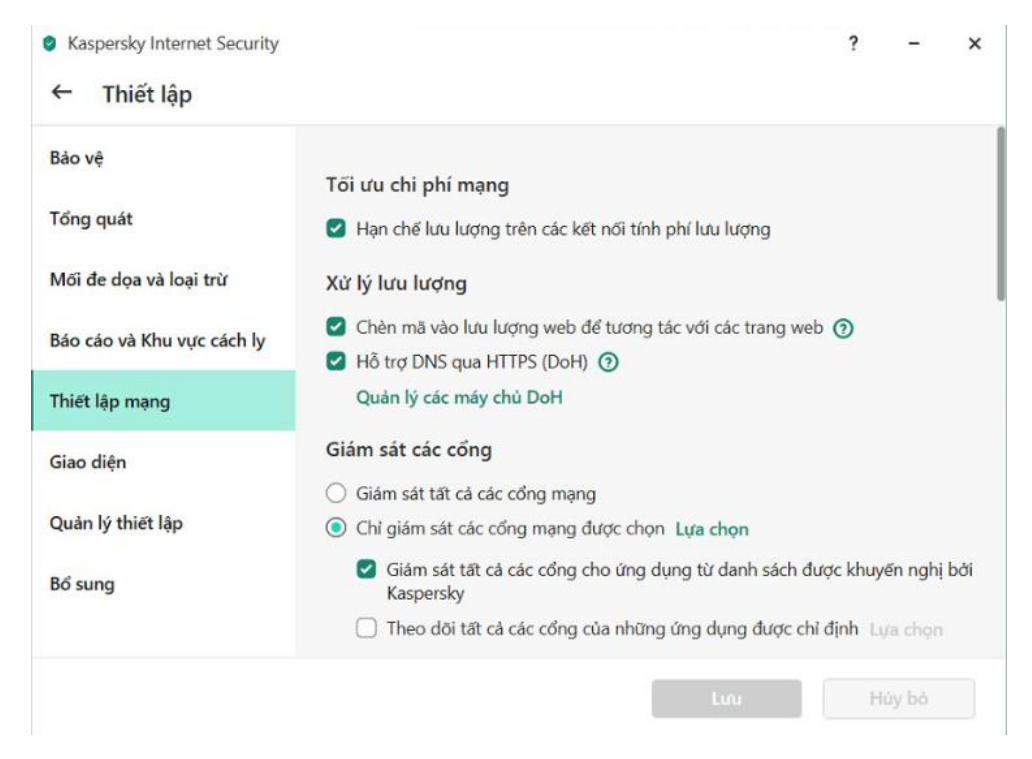

- Giao diện: thiết lập các giao diện muốn sử dụng => Lưu

| Kaspersky Internet Security |                                                                                                    | ?          | -        | ×   |
|-----------------------------|----------------------------------------------------------------------------------------------------|------------|----------|-----|
| Rie uit                     |                                                                                                    |            |          |     |
| bao vę                      | Biểu tượng ứng dụng                                                                                           |            |          |     |
| Tổng quát                   | 💿 🧔 Biểu tượng tiêu chuẩn                                                                                     |            |          |     |
|                             | 🔿 😈 Midori Kuma                                                                                               |            |          |     |
| Mối đe dọa và loại trừ      | Vui lòng khởi động lại máy tính để áp dụng các thay đổi.                                                      |            |          |     |
| Báo cáo và Khu vực cách ly  | Thông báo                                                                                                    |            |          |     |
|                             | Thiết lập thông báo                                                                                           |            |          |     |
| Thiết lập mạng              | Bật âm thông báo                                                                                              |            |          |     |
| Giao diện                   | Thông bảo tin tức                                                                                             |            |          |     |
| Quản lý thiết lập           | Nhận thư thông báo và quảng cáo từ Kaspersky                                                                  |            |          |     |
| Bổ sung                     | Thông báo quảng cáo                                                                                           |            |          |     |
| bo sung                     | Hiển thị thông tin về các ưu đãi đặc biệt<br>Ban có thể nhanh chóng tìm thấy thông tin về phiên bản mới của ũ | ng dụng và | các ưu đ | lãi |
|                             |                                                                                                    |            |          |     |
|                             |                                                                                                    | 13         | uy bo    |     |

# - Quản lý thiết lập

| Kaspersky Internet Security                                                                                                    | ? – ×                                                                                                    |
|----------------------------------------------------------------------------------------------------|----------------------------------------------------------------------------------------------------|
| ← Thiết lập                                                                                                    |                                                                                                    |
| Bảo vệ<br>Tổng quát<br>Mối đe dọa và loại trừ<br>Báo cáo và Khu vực cách ly<br>Thiết lập mạng<br>Giao diện<br>Quản lý thiết lập<br>Bố sung | Quản lý thiết lập<br>Bạn có thể lưu thiết lập hiện tại của Kaspersky Internet Security dưới dạng một tập<br>tin và sau đó sử dụng chúng trên máy tính khác hoặc sau khi thực hiện một thay<br>đổi thiết lập không chủ định. Bạn cũng có thể khỏi phục lại thiết lập mặc định bất<br>kỳ lúc nào.<br><b>Nhập</b><br>Chi định đường dẫn cho tập tin thiết lập ứng dụng được lưu trước đây.<br><b>Xuất</b><br>Chi định đường dẫn để lưu tập tin thiết lập hiện tại của ứng dụng.<br><b>Khôi phục</b> |
| \$ <b>0</b>                                                                                                    | Sản phẩm khác My Kaspersky Gói đãng ký: được kích hoạt                                                                                                    |

## - Bổ sung

| ← Thiết lập                |                                                                                                    |      |
|----------------------------|----------------------------------------------------------------------------------------------------|------|
| Bảo vệ                     | Bảo vệ sử dụng ảo hóa phần cứng 💿                                                                                 |      |
| Tổng quát                  | Su dụng ao noa phản cũng nêu khả dụng                                                                             |      |
| Mối đe dọa và loại trừ     | Bảo mật dữ liệu nhập từ bàn phím                                                                                  |      |
| Báo cáo và Khu vực cách ly | Bật Bảo mật dữ liệu nhập từ bàn phím<br>Lựa chọn các danh mục dữ liệu và website mà trên đó, Bảo mật dữ liệu nhập | o từ |
| Thiết lập mạng             | bàn phím sẽ được sử dụng trong các trình duyệt.                                                                   |      |
|                            | Trường nhập mật khẩu trên tất cả các website                                                                      |      |
| Giao diện                  | Tất cả các trường nhập dữ liệu cho An toàn giao dịch tài chính                                                    |      |
| Quản lý thiết lập          | <ul> <li>Ngân hàng</li> <li>Mua sắm và hệ thống thanh toán</li> </ul>                                             |      |
| Bổ sung                    | Giao tiếp trên Internet                                                                                           |      |
|                            | Quản lý loại trừ                                                                                                  |      |
|                            | Dia và dữ liêv dia han khải ku danan Tur hiểv thân                                                                |      |
|                            | Lưu Hủy bò                                                                                                    |      |

### 6. Công cụ khác

Thêm các tính năng bổ sung bên ngoài không có.

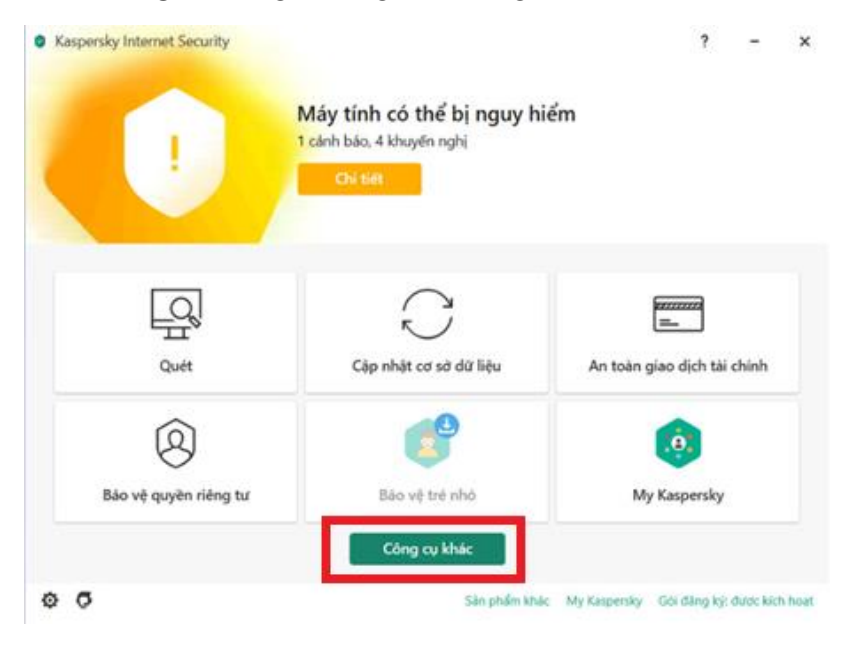

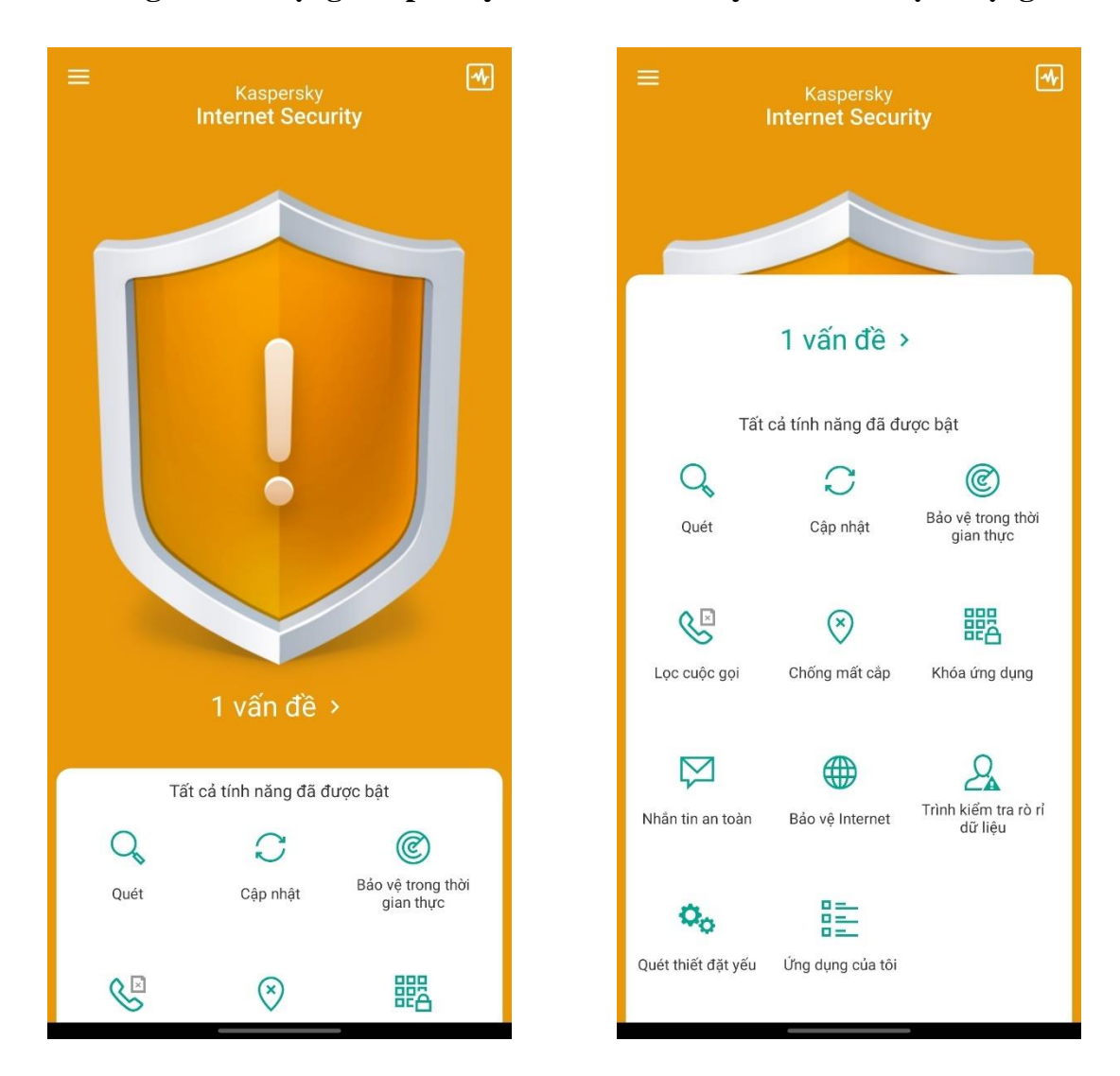

III. Hướng dẫn sử dụng Kaspersky Internet Security trên thiết bị di động

Hình 3.1: Giao diện phần mềm trên thiết bị di động

### 1. Tính năng "Quét"

- Chọn biểu tượng "Quét" trên giao diện => Chọn phạm vi quét => Quét

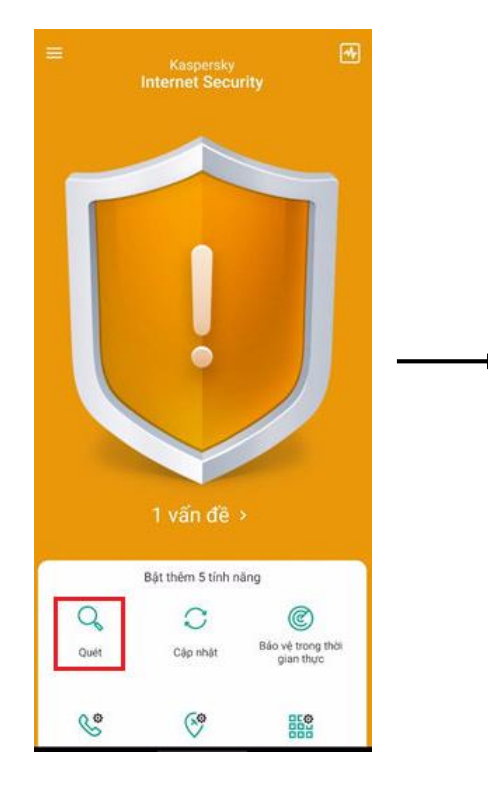

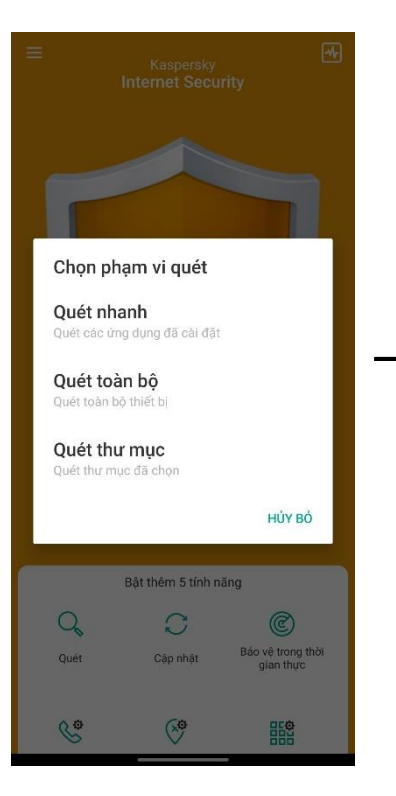

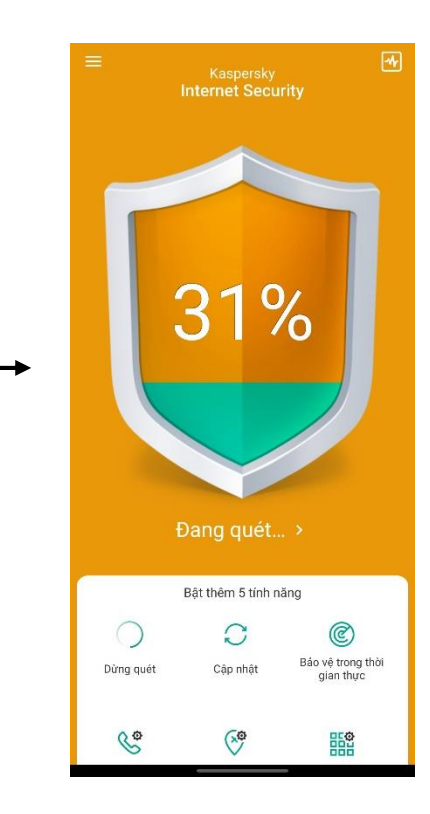

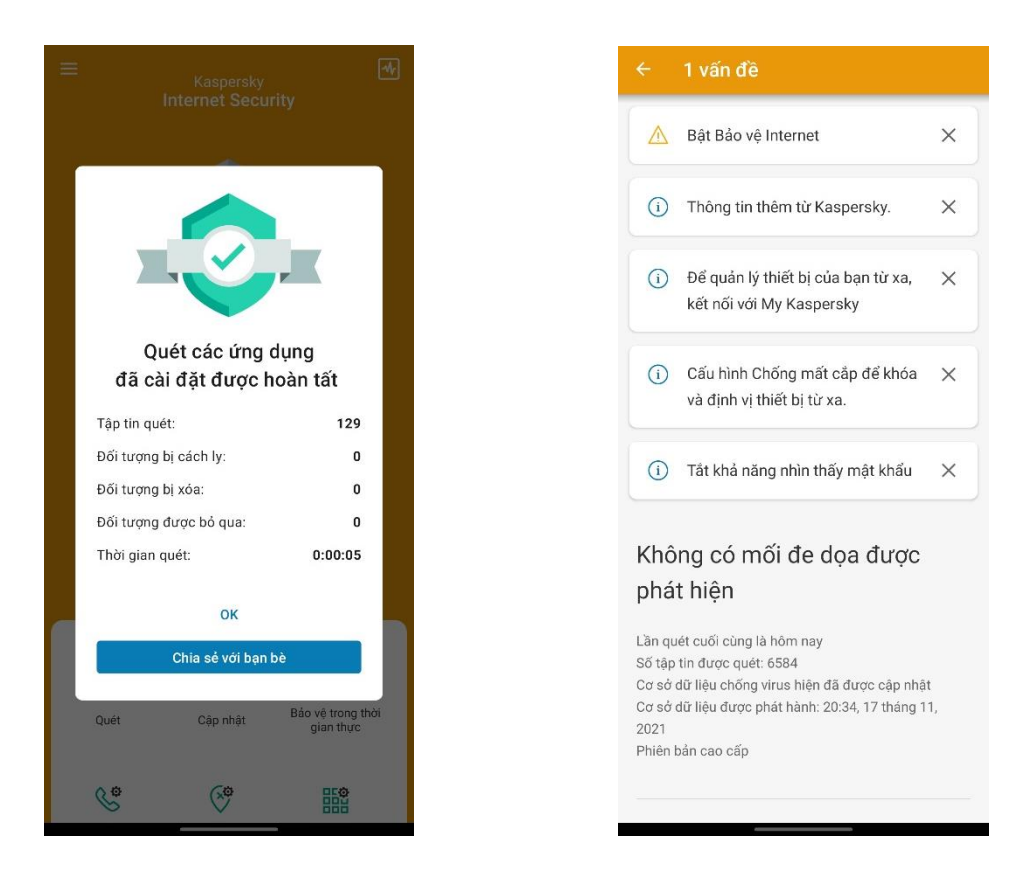

Hình 3.2: Mô tả quá trình "Quét"

## 2. Tính năng "Cập nhật"

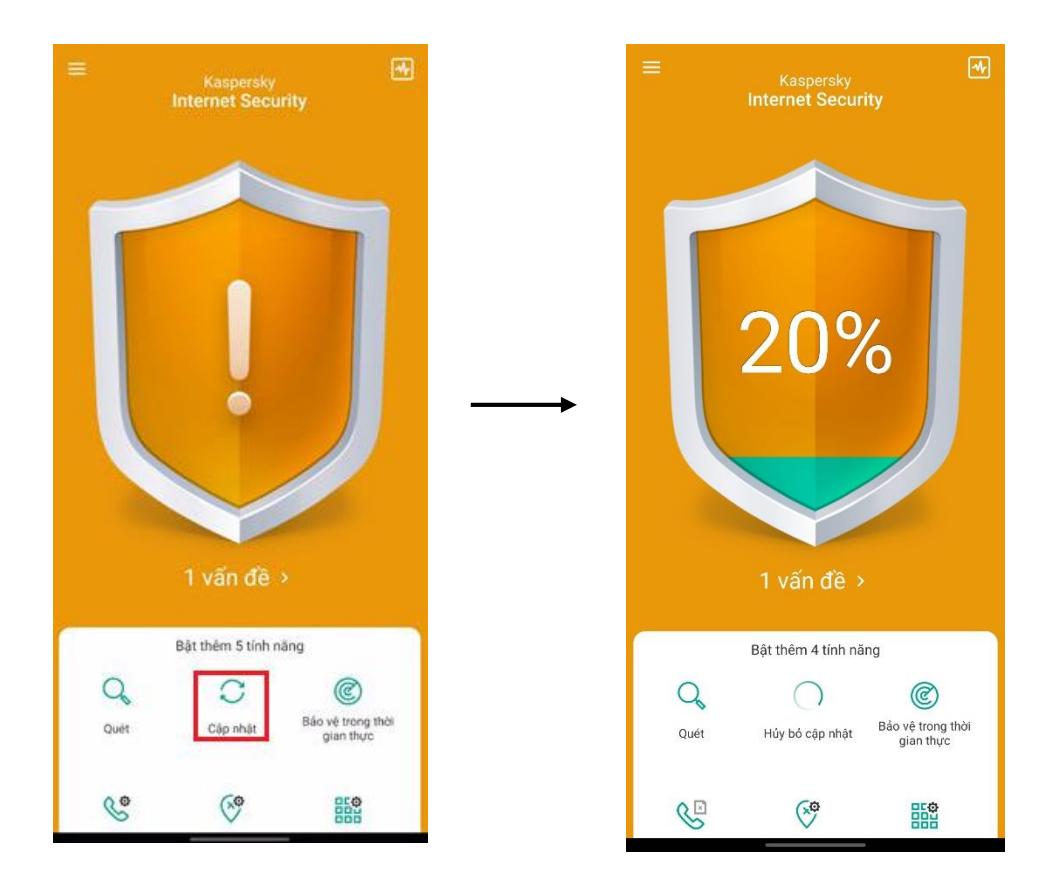

Hình 3.3: Mô tả quá trình "Cập nhật"

### 3. Tính năng "Bảo vệ trong thời gian thực"

- Phản ứng nhanh chóng với các mối đe dọa mới nhất và đang bùng phát sử dụng công nghệ bảo vệ theo thời gian thực, dựa vào điện toán đám mây
- Tự động quét các ứng dụng mà bạn tải xuống từ cửa hàng ứng dụng để đảm bảo rằng chúng không bị nhiễm virus, sâu, Trojan hoặc các phần mềm độc hại khác
- Tại phần **Thiết đặt** có thể xem được các tính năng được bảo vệ của điện thoại

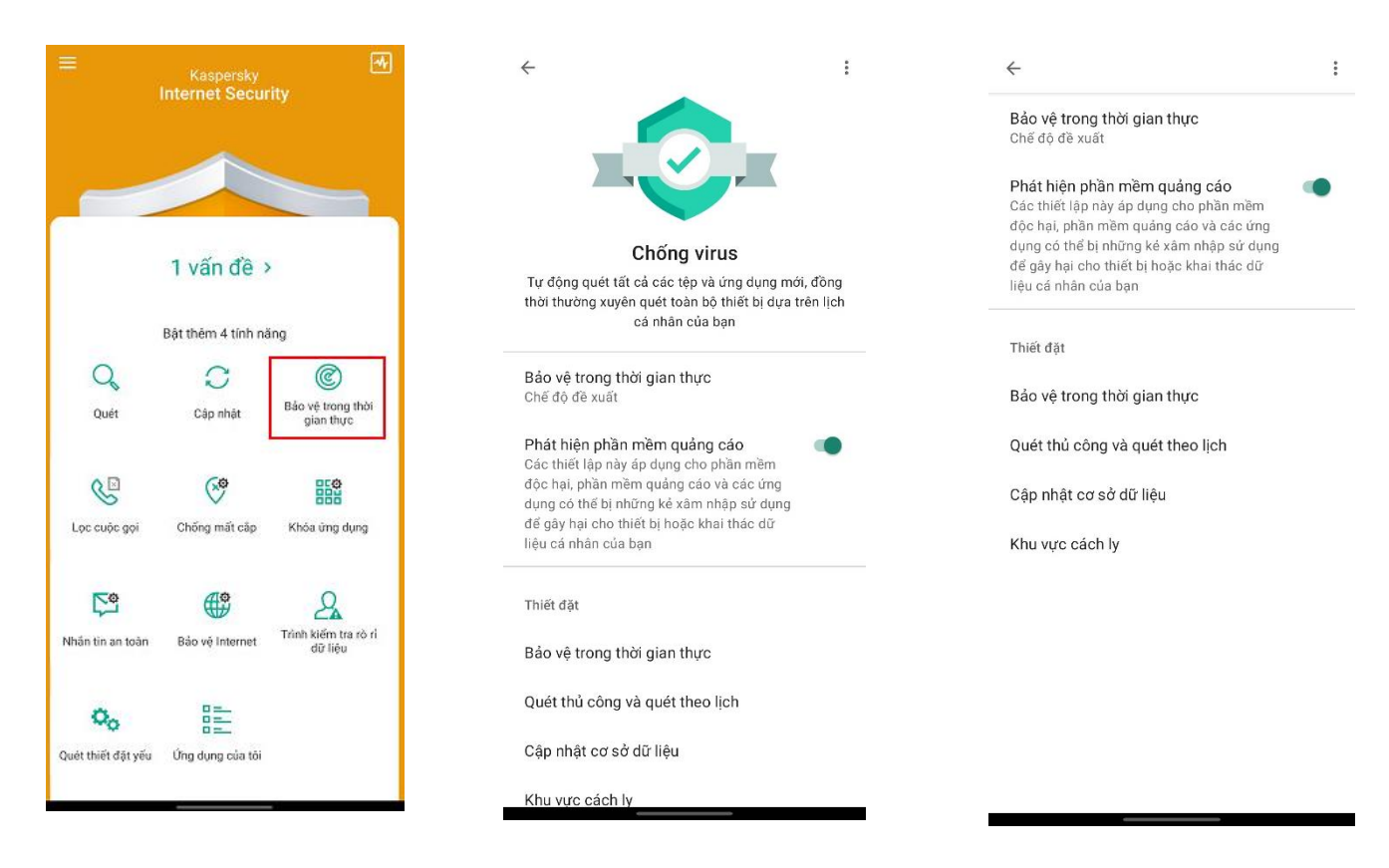

Hình 3.4: Mô tả quá trình "Bảo vệ thời gian thực"

### 4. Tính năng "Lọc cuộc gọi"

- Hầu hết người dùng thiết bị di động thường nhận cuộc gọi từ thông tin liên lạc không mong muốn, gây mất tập trung, Kaspersky Internet Security for Android tiết kiệm thời gian của bạn bằng cách: Chặn các cuộc gọi không mong muốn từ những số điện thoại không xác định.
- Chọn "Lọc cuộc gọi" => Tạo danh sách liên hệ bị bằng bằng cách chọn Thêm rồi tiến hành nhập số điện thoại và tên người bị chặn

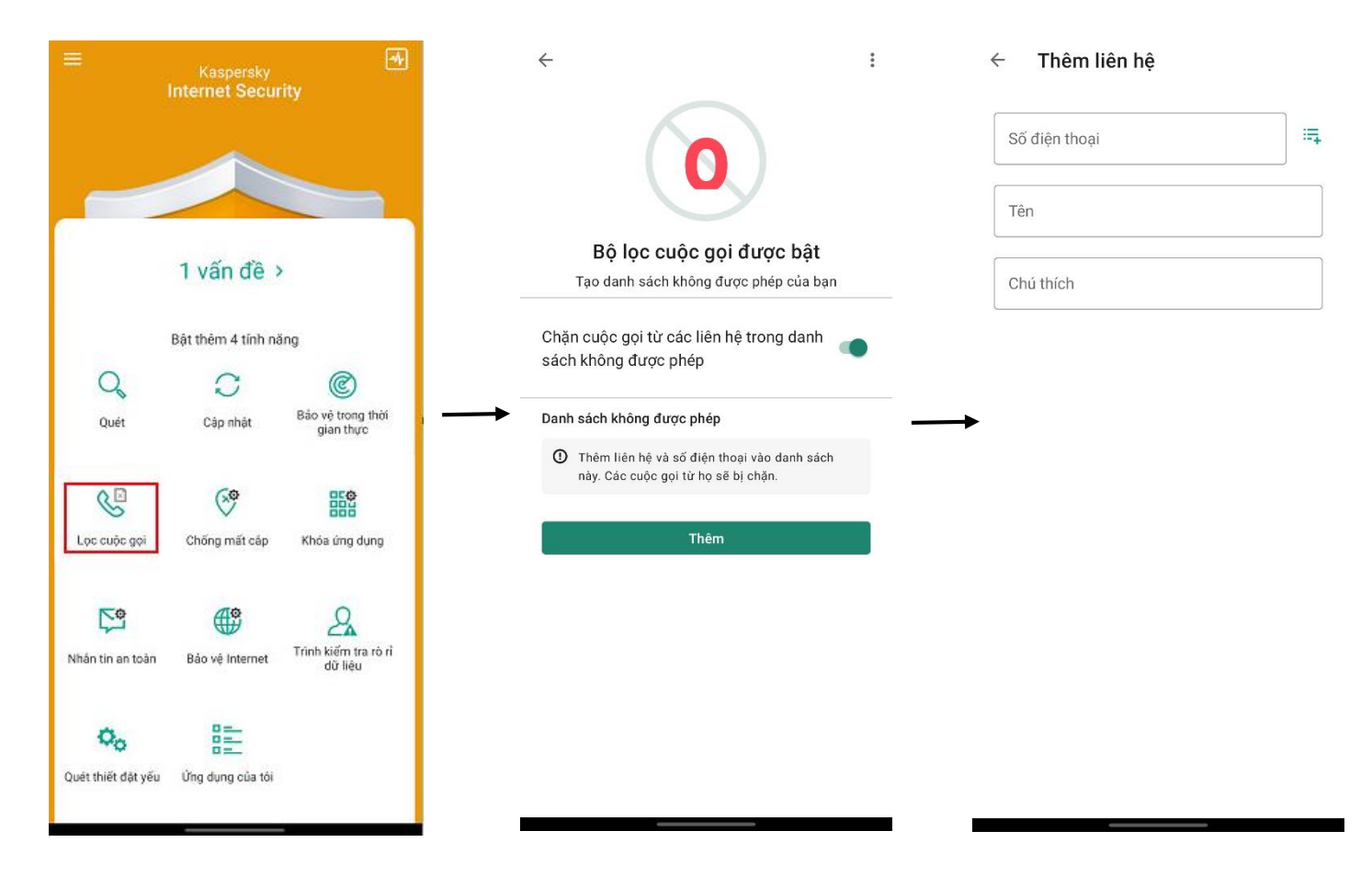

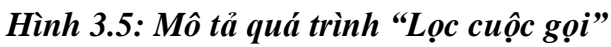

### 5. Tính năng "Chống mất cắp"

- Giúp chặn truy cập đến điện thoại thông minh hoặc máy tính bảng Android bị mất của bạn – và đồng thời tìm vị trí của thiết bị thông qua GPS, Wi-Fi và Google Maps.
- Cho phép xóa thông tin cá nhân từ xa trên điện thoại thông minh hoặc máy tính bảng của bạn giúp bảo mật thông tin khi điện thoại bị đánh cắp.
- Cung cấp chức năng kích hoạt báo động từ xa và sẽ phát âm thanh trên thiết bị di động.
- Bật truy cập từ xa đến các chức năng chặn, xóa sạch dữ liệu và định vị trên điện thoại thông minh Android bị mất của bạn – ngay cả khi thẻ SIM đã được thay đổi
- Giúp bạn xác định người không được phép sử dụng điện thoại thông minh hoặc máy tính bảng Android của bạn – bằng cách chụp ảnh họ và gửi đến cho bạn
- Chọn "Chống mất cắp" sau đó phân quyền cho Kaspersky Internet Security trên điện thoại về vị trí, thông báo khi đánh mất điện thoại,...

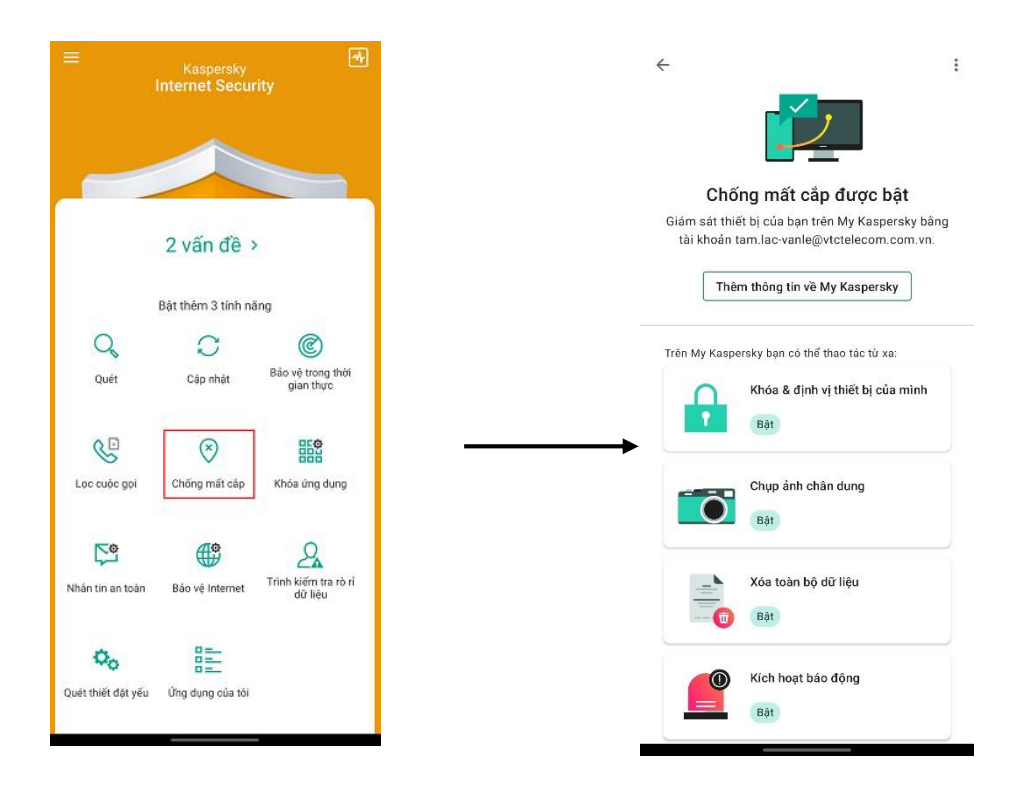

### 6. Tính năng "Khóa ứng dụng"

- Bật bảo vệ bằng khóa màn hình cho các ứng dụng bạn muốn bảo vệ.
- Chọn **"Khóa ứng dụng"** sau đó bật tính năng khóa màn hình cho các ứng dụng bạn muốn bảo vệ.

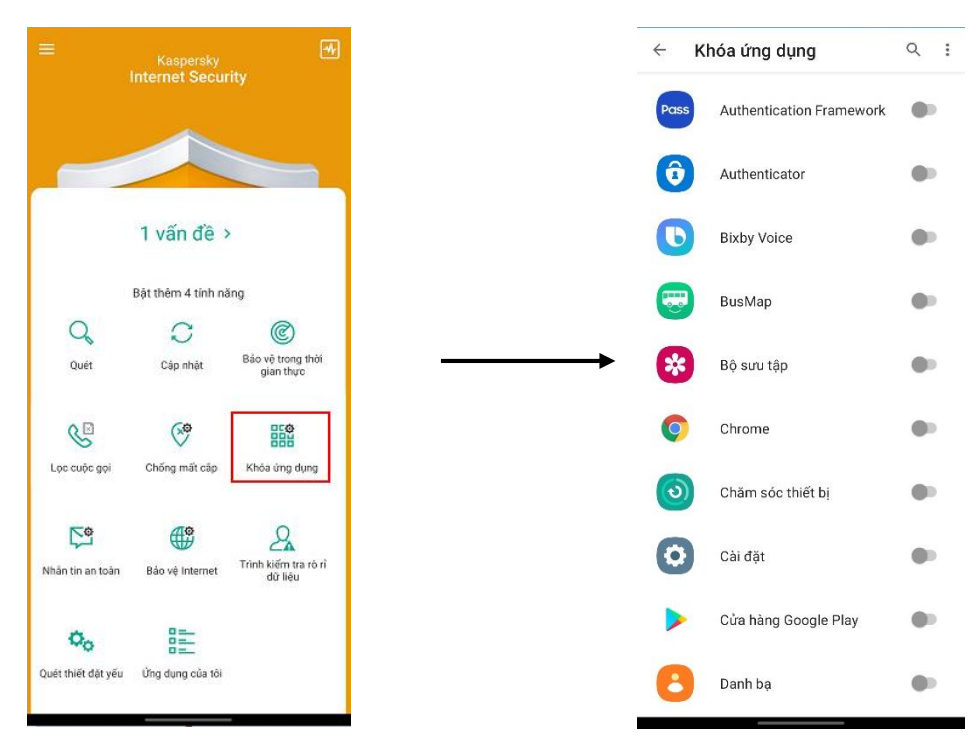

#### 7. Tính năng "Nhận tin nhắn an toàn"

- Chọn **"Nhận tin nhắn an toàn"** sau đó bật các tính năng: kiểm tra đường liên kết trong tin nhắn, kiểm tra đường liên kết trong tin nhắn nhanh (Viber, Telegram,..)

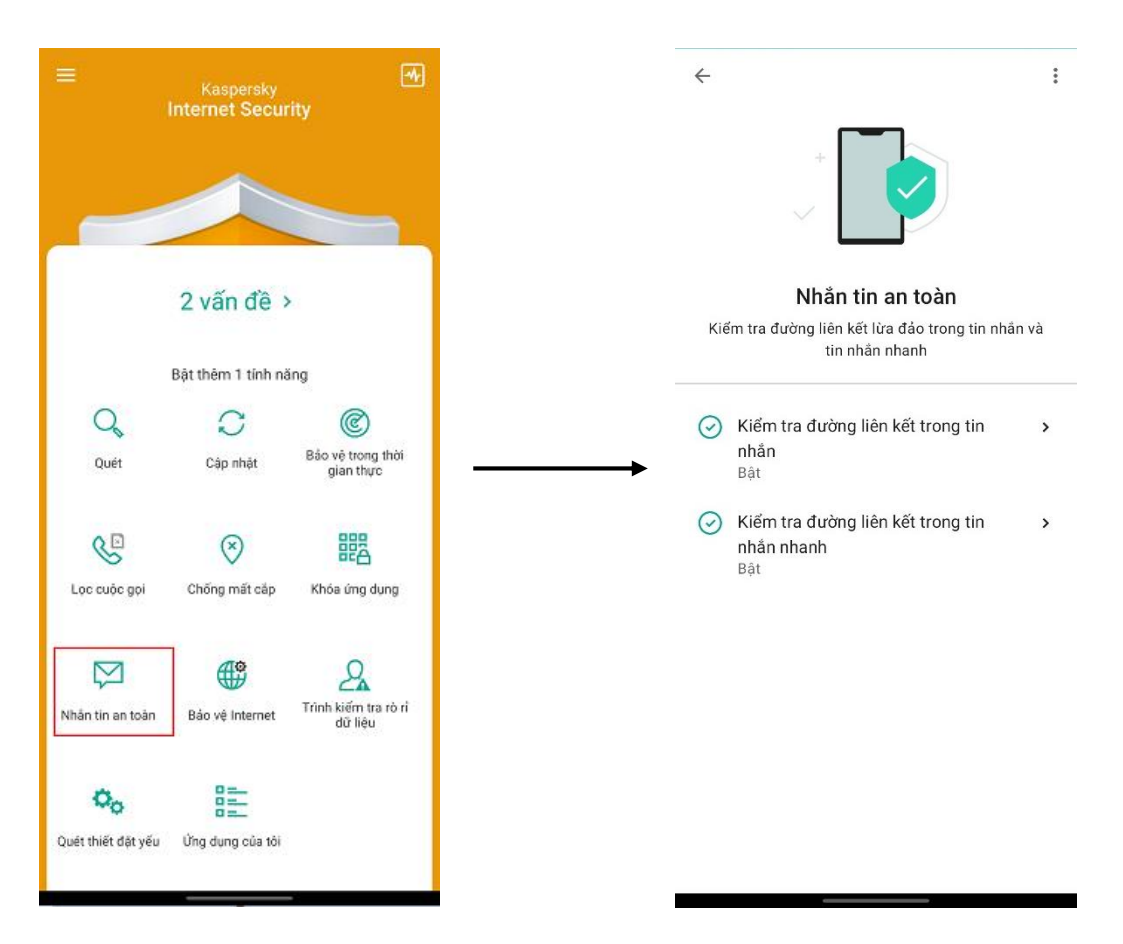

### 8. Tính năng "Bảo vệ Internet"

- Chặn các trang web nguy hiểm và độc hại bao gồm trang web lừa đảo và giả mạo tìm cách lấy cắp tiền hoặc danh tính của bạn
- Kiểm tra tất cả các URL trong các tin nhắn văn bản mà bạn nhận được trên điện thoại thông minh Android cho phép bạn biết chúng có độc hại hay không
- Chọn "Bảo vệ Internet" sau đó bật các tính năng để bảo vệ thiết bị.

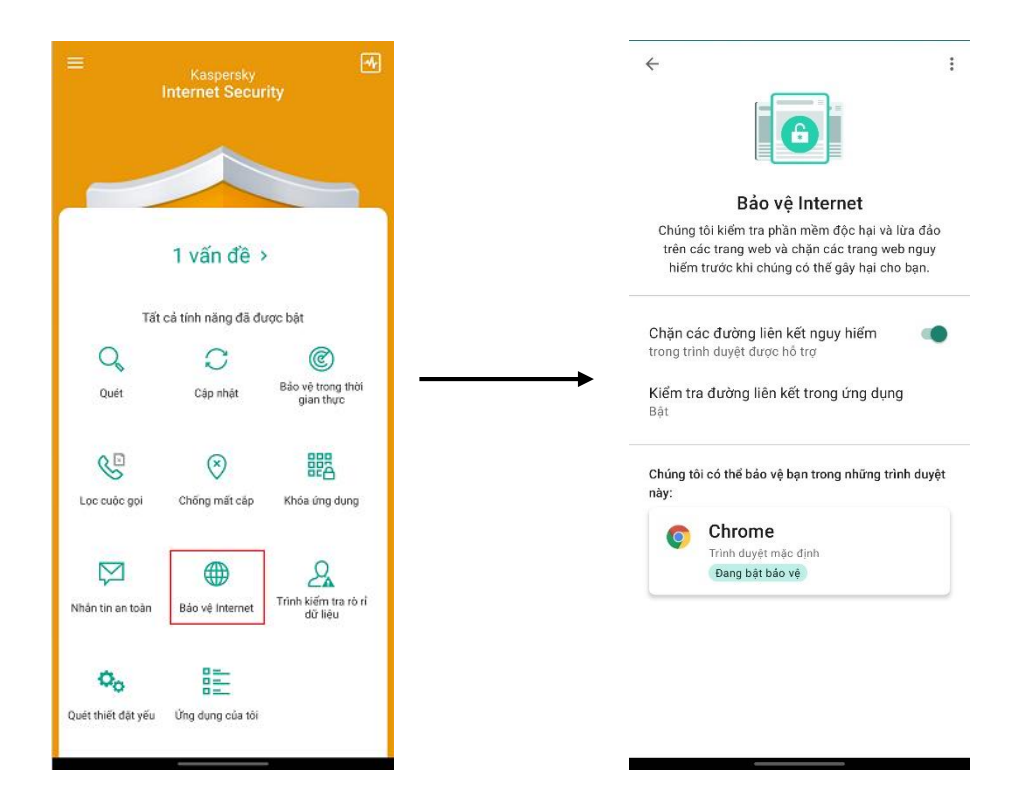